# Table of Contents

| Multi-Factor Authentication for Office 365                                  | 2  |
|-----------------------------------------------------------------------------|----|
| MFA Setup Instructions, One Page                                            | 2  |
| Sign-in Instructions with MFA Enabled                                       | 2  |
| MFA Setup Instructions – Authenticator App (Recommended)                    | 3  |
| MFA Setup Instructions – Text Message Option                                | 8  |
| MFA Setup Instructions – Voice Call (Best For Those Without a Mobile Phone) | 12 |
| How to Fix Outlook 2016 When It Freezes at Startup (MFA Enabled)            | 15 |
| MFA Questions and Answers                                                   | 16 |

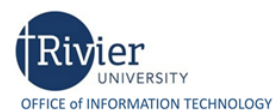

## Multi-Factor Authentication for Office 365

Rivier University has implemented multi-factor authentication (MFA) for its campus email and Office 365 web services. MFA greatly enhances the security of our email and data infrastructure. MFA is now enabled for all faculty, staff, students, and alumni.

MFA changes the login process to your campus email and Office 365 data. After you log in with your Rivier University email address and password, you will need to verify yourself by responding to a message on your mobile phone.

If you do not have a mobile phone, you can also authenticate using a voice call to your landline or office phone.

#### MFA Setup Instructions, One Page

- 1. Visit <u>https://aka.ms/MFASetup</u> from a computer (desktop, laptop, or VDI). Do not visit from phone or tablet.
- 2. Sign in by entering your Rivier email address and password. You will be asked to provide more information.
- 3. When you see **Start by getting the app**, click Next. When you see **Set up your account**, click Next.
- 4. When you see the **Scan the QR code** screen, pause and continue setting up MFA on your phone.
- 5. On your phone, download the **Microsoft Authenticator app** from the App Store (iPhone) or Google Play Store (Android/Samsung). Open the **Authenticator app**.
- 6. **Important**: You might receive a prompt asking to allow the app to access your camera or take pictures. You must select **Allow** so that your phone can take a picture of the QR code. If prompted to allow giving notifications, you must select **Allow** or the app won't work.
- 7. Skip through any welcome screens in the Authenticator app. From the Customize and Control icon (+), select Add an account. Choose Work or school account.
- 8. Aim your phone's camera at the QR code. The phone will scan the QR code and add your account to the app. You are ready to proceed to the next step when you see your email address and a rolling (changing) code.
- 9. **On your PC** (page with the QR Code), click **Next**. The next screen says "Let's try it out. Approve the notification we're sending to your app."
- 10. **On your phone**, you should receive a pop-up notification. Tap **Approve**. On your PC, click **Next**. You should be taken to a screen that says "Notification approved." Click **Next**, then click **Done**.
- 11. You're done setting up MFA! When you see a summary page, you can simply close your browser. Or, you can choose to add a backup/alternate MFA option such as a text message notification.

#### Sign-in Instructions with MFA Enabled

- 1. Enter your email address and your Rivier password.
- 2. One of 3 things will happen, depending on how you set up MFA:
  - a. You will receive a text message with a code. Key this code into the verification box.
  - b. You will be prompted with a notification on your phone. Click "Approve" on your phone.
  - c. You will receive a voice call. Answer the automated call from Microsoft. Press pound (#) when prompted.
- 3. You may optionally check the box that says "Don't ask again for 60 days". Click Next.
- 4. "Stay signed in?" If you see this prompt, it is safe to hit Yes unless it is a public (shared) computer.

#### MFA Setup Instructions – Authenticator App (Recommended)

- 1. Visit <u>https://aka.ms/MFASetup</u> (recommended from a PC or VDI)
- 2. Sign in by entering your Rivier email address and password. You will be asked to provide more information.

| Microsoft                  | Microsof                                                          | ft      |
|----------------------------|-------------------------------------------------------------------|---------|
| Sign in                    | ← rcarr@rivie                                                     | r.edu   |
| rcarr@rivier.edu           | Enter pas                                                         | sword   |
| No account? Create one!    |                                                                   |         |
| Can't access your account? |                                                                   |         |
| Sign-in options            | Forgot my passw                                                   | ord     |
|                            | Nevt                                                              | Sign in |
|                            | THEAL .                                                           |         |
|                            |                                                                   |         |
|                            | Microsoft                                                         |         |
|                            | rcarr@rivier.edu                                                  |         |
|                            | More information required                                         |         |
|                            | Your organization needs more information t<br>your account secure | o keep  |
|                            | Use a different account                                           |         |
|                            | Learn more                                                        |         |
|                            | Ν                                                                 | lext    |

3. Microsoft Authenticator is now the default authentication method. Simply click Next, Next.

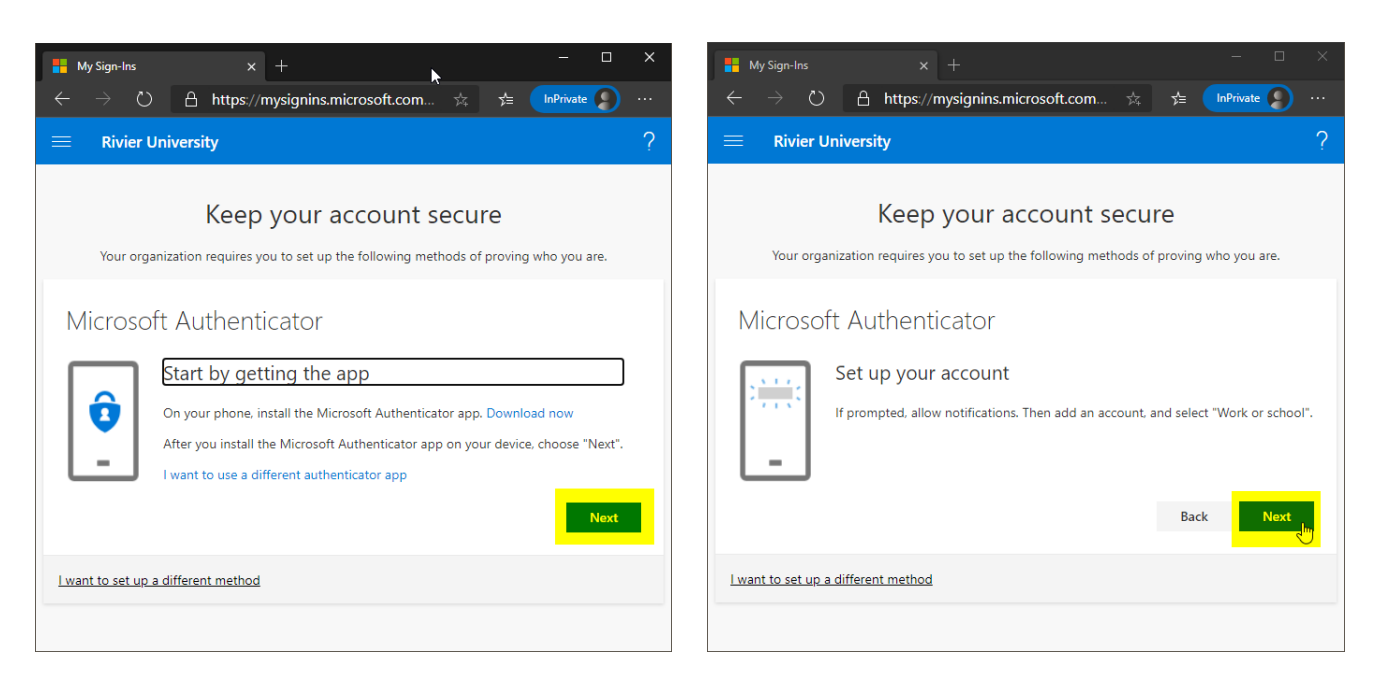

4. When you see the screen with a QR code, it is time to pause and continue setting up MFA on your phone.

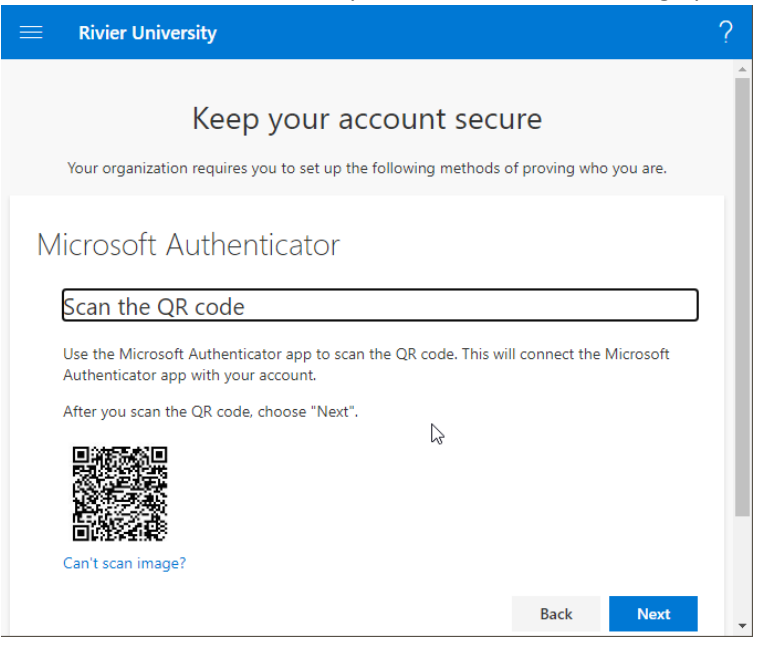

5. On your phone, download the **Microsoft Authenticator** app. iPhone users can find it in the App Store 🙆.

Android (Samsung) users can find it in the Google Play Store 🥕.

| III AT&T 奈         | 3:39 PM                                    | 7 27%                                                                     |
|--------------------|--------------------------------------------|---------------------------------------------------------------------------|
| Q microso          | ft authenticator                           | S Cancel                                                                  |
| Mic<br>Prov<br>★★★ | Crosoft Authentic<br>ductivity<br>★★★★ 21K | at<br>3 GET<br>Nexust AD<br>Nativefineeroodiad.ormiteroodit.com<br>156145 |
|                    | 1 📚                                        | 🕹 🔍                                                                       |
| Today Gam          | nes Apps                                   | Arcade Search                                                             |

6. On your phone, open the **Authenticator** app. If prompted to allow sending notifications, select **Allow**. If prompted to allow taking pictures, choose **Allow**. You may also be prompted to tour the app. You can **Skip** these screens. Click the + to Add Account. [Note: Your phone screens may differ slightly.]

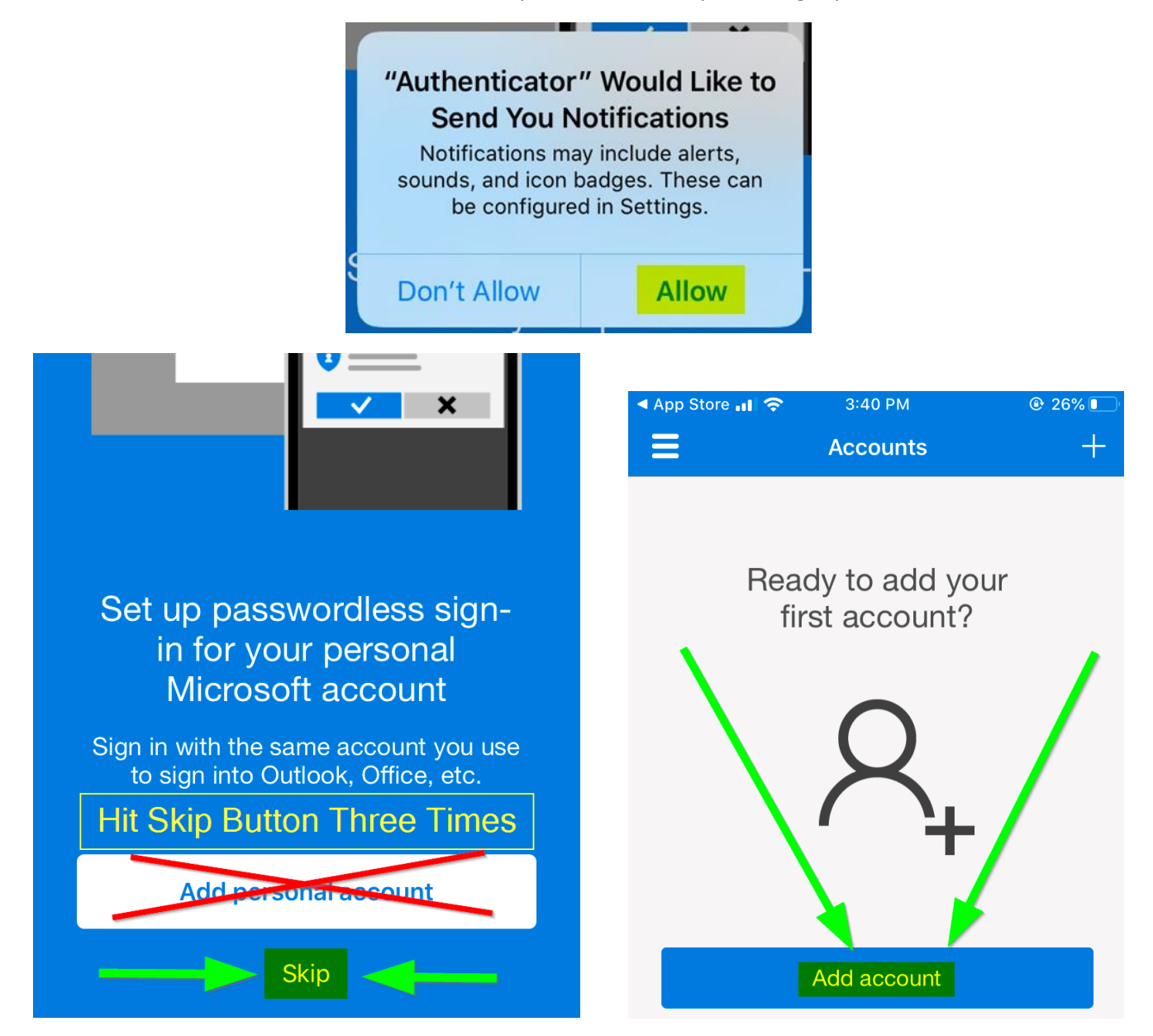

7. Choose **Add Work or school account**. If prompted, allow Authenticator to access the camera. This is needed so that the app can take a picture of the QR code on your computer (next step).

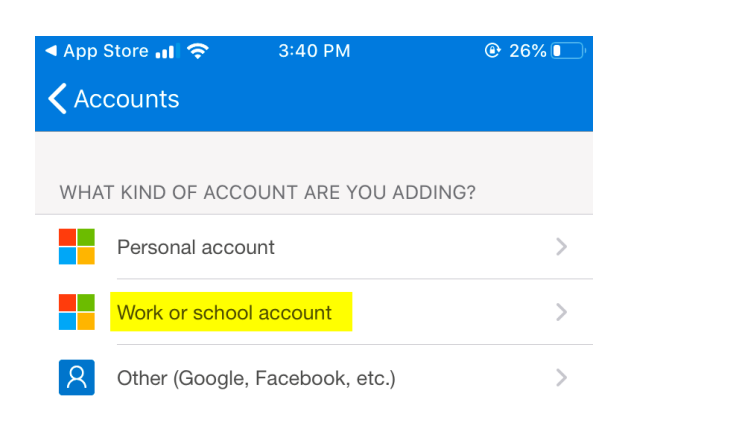

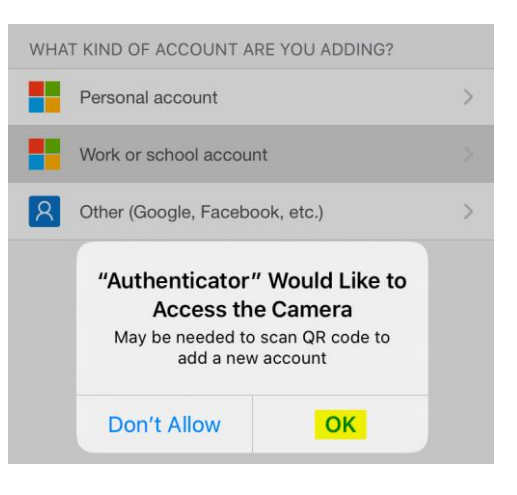

8. Aim your phone's camera at the QR code. The phone will scan the QR code and add your account to the app. You are ready to proceed to the next step when you see your email address and a rolling (changing) code.

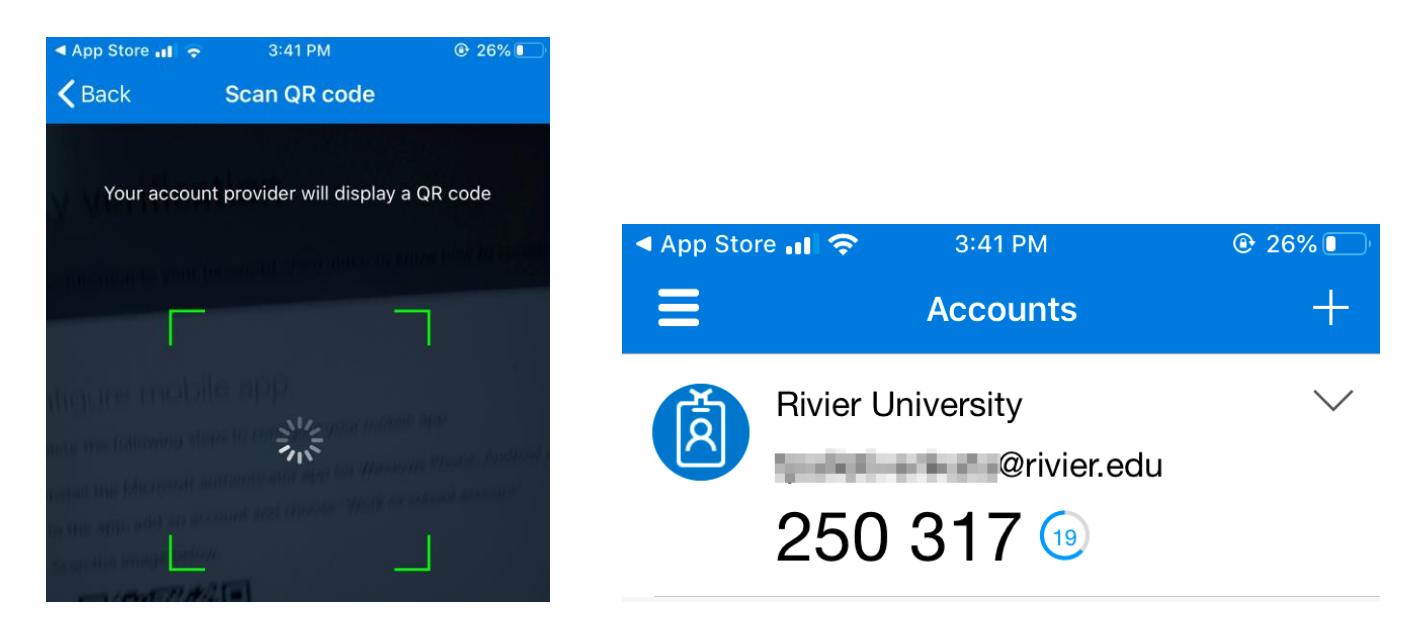

- 9. On your PC (page with the QR Code), click **Next**. You will then see "Let's try it out—Approve the notification we're sending to your app."
- 10. On your phone, tap **Approve**. On your PC, you will see "Notification approved." Click **Next**.

| - 🗆 :                                                                                                    |                                                                     |
|----------------------------------------------------------------------------------------------------|---------------------------------------------------------------------|
| ← → 🖔 🖰 https://mysignins.microsoft.com ☆ ≴ 🚺 InPrivate 🔊 …                                                        |                                                                     |
| $\equiv$ Rivier University                                                                                         |                                                                     |
| Keep your account secure<br>Your organization requires you to set up the following methods of proving who you are. | ▲ App Store                                                         |
| Microsoft Authenticator<br>Let's try it out                                                                        | Rivier University<br>@rivier.edu 619 087                            |
| Back Next                                                                                                    | Approve sign-in?<br>Rivier University<br>tpalletivenkata@rivier.edu |
|                                                                                                    | Deny Approve                                                        |

11. You are done! You should see a page that says "Success!" Click Done. You can then optionally add additional alternate/backup MFA authentication methods. Or, you can simply close your browser.

|     |                            | Ke                                      | ep yo                                 | our ac     | Micros<br>Succe | soft Authe<br>ssfully re | enticator a<br>gistered | pp was       |         | × |
|-----|----------------------------|-----------------------------------------|---------------------------------------|------------|-----------------|--------------------------|-------------------------|--------------|---------|---|
|     | Your organiz               | zation requ                             | uires you to                          | set up the | e following     | methods                  | s of provin             | ig who you   | are.    |   |
| Def | ault sign-in m<br>Microsof | ve successi<br>nethod: M<br>t Authentio | icrosoft Aut<br>icrosoft Aut<br>cator | your secur | nty info. Ch    | ioose "Do                | one" to co              | ntinue signi | ing in. |   |
|     |                            |                                         |                                       |            |                 |                          |                         |              | Done    |   |

| My Sign-Ins × +                                                                                                    |                                                         |                              |                  |
|----------------------------------------------------------------------------------------------------|---------------------------------------------------------|------------------------------|------------------|
| $\leftrightarrow$ $\rightarrow$ C $\blacksquare$ mysignins.microsoft.com/securi                                        | ity-info?tenant=dccb0025-a242-45                        | ad-9935-c57796e0 🛧 🐵 🔎       | <b>1</b> 🖳 🖳 🍈 📀 |
| $\equiv$ My Sign-Ins $	imes$                                                                                           |                                                         |                              | ? 8              |
| Security info<br>These are the methods you use to sign into your ar<br>Default sign-in method: Microsoft Authenticator | ccount or reset your password.<br>- notification Change |                              |                  |
| + Add method                                                                                                    |                                                         |                              |                  |
| & Phone                                                                                                    | -100.000                                                | Change                       | Delete           |
| & Office phone                                                                                                    | 0.00702                                                 | Enable two-step verification |                  |
| S Microsoft Authenticator                                                                                              | 0.000                                                   |                              | Delete           |
| Email                                                                                                    | the large of                                            | Change                       | Delete           |
| Lost a device? Require sign in                                                                                         |                                                         |                              |                  |

## MFA Setup Instructions – Text Message Option

- 1. Visit <u>https://aka.ms/MFASetup</u> (recommended from a PC or VDI)
- 2. Sign in by entering your Rivier email address and password. You will be asked to provide more information.

| Microsoft                  | Microsoft                                                               |
|----------------------------|-------------------------------------------------------------------------|
| Sign in                    | ← rcarr@rivier.edu                                                      |
| rcarr@rivier.edu           | Enter password                                                          |
| No account? Create one!    |                                                                         |
| Can't access your account? | Ecraet my password                                                      |
| Sign-in options            | Polgot iny password                                                     |
|                            | Next Sign in                                                            |
|                            |                                                                         |
|                            |                                                                         |
|                            | Microsoft                                                               |
|                            | rcarr@rivier.edu                                                        |
|                            | More information required                                               |
|                            | Your organization needs more information to keep<br>your account secure |
|                            | Use a different account                                                 |
|                            | Learn more                                                              |
|                            | Next                                                                    |

3. Microsoft suggests using Microsoft Authenticator app. If you prefer to use the text message option, you will need to click "I want to set up a different method" at the bottom of the page. Do <u>not</u> click Next.

| Hy Sign-Ins                            | × + – –                                                                           | ×  |  |  |  |
|----------------------------------------|-----------------------------------------------------------------------------------|----|--|--|--|
| $\leftarrow \rightarrow $ $\heartsuit$ | 🔒 https://mysignins.microsoft.com/register?csrf 📩 🏂 메 Private 🍤 ·                 | •• |  |  |  |
| 😑 🛛 Rivier Ur                          | niversity                                                                         | ?  |  |  |  |
|                                        | Keep your account secure                                                          | ^  |  |  |  |
| Your                                   | organization requires you to set up the following methods of proving who you are. |    |  |  |  |
|                                        | Method 1 of 2: App                                                                |    |  |  |  |
|                                        |                                                                                   |    |  |  |  |
|                                        | Арр Аззиюти                                                                       |    |  |  |  |
| Microsoft                              | t Authenticator                                                                   |    |  |  |  |
|                                        | Start by getting the app                                                          |    |  |  |  |
| 0                                      | On your phone, install the Microsoft Authenticator app. Download now              |    |  |  |  |
|                                        | After you install the Microsoft Authenticator app on your device, choose "Next".  |    |  |  |  |
|                                        | I want to use a diverse in authenticator app                                      |    |  |  |  |
|                                        |                                                                                   |    |  |  |  |
| I want to set up a                     |                                                                                   |    |  |  |  |
|                                        |                                                                                   | -  |  |  |  |

4. A dialog box will appear with a drop-down menu. Change the method to **Phone** (from app), then click **Next**.

| ſ | Choose a different method           | s |
|---|-------------------------------------|---|
|   | Which method would you like to use? |   |
| L | Phone 1                             |   |
| I | Authenticator app                   |   |
| e | 2 Phone                             | ī |

5. Enter your 10-digit phone number, select "Text me a code" and then click Next.

| Keep your a                                                    | account secure                                |
|----------------------------------------------------------------|-----------------------------------------------|
| Your organization requires you to set up                       | the following methods of proving who you are. |
| Method                                                         | 1 of 2: Phone                                 |
|                                                                | 2                                             |
| Phone                                                          | App password                                  |
| What phone number would you like to use?<br>United States (+1) |                                               |
| • Text me a code                                               |                                               |
| ◯ Call me                                                      |                                               |
| Message and data rates may apply.                              |                                               |
|                                                                | 3 Next                                        |

6. You will then get a text message code on your phone. Enter the code on your PC and click Next.

| 3:58 | ŝ                                           |        | ͡͡ậ ¥∰ .⊪I 95 | % 🖪         |                |
|------|---------------------------------------------|--------|---------------|-------------|----------------|
| <    | 51789                                       |        | J             | Q           | :              |
| ļ    | Add to contacts                             |        | Block n       | umber       |                |
|      | Friday, Sep                                 | tembe  | r 20, 2019    |             |                |
| 2    | 996518<br>Use this code for<br>verification | or Mic | crosoft       | 3           | :58 PM         |
|      |                                             |        |               |             |                |
| +    |                                             |        |               | <del></del> | - <b>i</b> li- |
|      | <                                           | 0      |               |             |                |

Mobile Phone Showing Code Received from Microsoft

| Method 1 of 2: Phone                                    |                   |
|---------------------------------------------------------|-------------------|
| Phone                                                   | 2<br>App password |
| Phone                                                   |                   |
| We just sent a 6 digit code to +1 603 Enter the code be | low.              |
| <b>916518</b>                                           | -                 |
| Resend code                                             | 2                 |
|                                                         | Back Next         |
|                                                         | 3                 |
| l want to set up a different method                     |                   |

Enter the code from your mobile phone into the website

7. If the code was entered correctly, you will see a confirmation ("SMS verified."). Click Next.

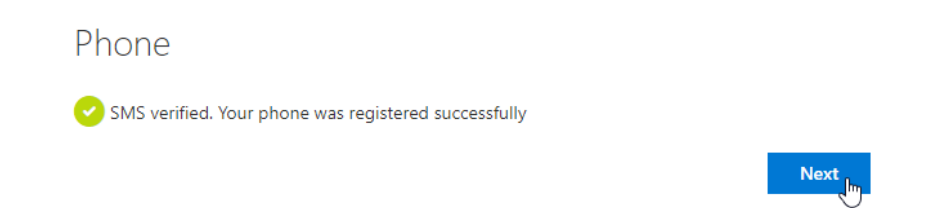

8. The next page forces you to create an app password. Most people do not need this app password. Simply type any 8 letters into the box and then click Next.

| Method 2 of 2: App password                          |                                                   |  |
|------------------------------------------------------|---------------------------------------------------|--|
|                                                      | Ø                                                 |  |
| Phone                                                | App password                                      |  |
| App password                                         |                                                   |  |
| Start by creating a name for your app passwo         | ord. This will help differentiate it from others. |  |
| What name would you like to use? Minimum characters. | length is 8                                       |  |
| 1 TypeAnythingHere                                   |                                                   |  |
|                                                      | 2 Next                                            |  |

9. Again, you do not need your app password. Ignore this screen and click Done. If you see "Success!" then you are done! Click Done.

| Method 2 ·<br>Ophone                                                                                                    | of 2: App password                                                                                                    | Rivier University<br>Keep your account secure<br>Your organization requires you to set up the following methods of proving who:                                                                                                    | you are.              |
|----------------------------------------------------------------------------------------------------|----------------------------------------------------------------------------------------------------|----------------------------------------------------------------------------------------------------|-----------------------|
| App password was successfully of there's in the return here and choose 'De <b>Name:</b><br>TypeAnythingHere<br><b>Password:</b><br>mdxxysincerdiwpd D<br>Note: Keep this password in a safe place, it will | n't need this password and<br>hothing else you need to do<br>s screen. Just click Done.<br>not be shown again.<br>Back Done | Method 2 of 2: Done         Phone       App password         Success!       Great job! You have succesfully set up your security info. Choose "Done" to continue si         Default sign-in method: Phone       toxt 6031         W       Phone         + 1003       +         Image: App password       TypeAnythingHere | igning in.<br>Done ur |

## MFA Setup Instructions – Voice Call (Best For Those Without a Mobile Phone)

- 1. Visit <u>https://aka.ms/MFASetup</u> (recommended from a PC or VDI)
- 2. Sign in by entering your Rivier email address and password. You will be asked to provide more information.

| Microsoft                                     |                                        | Microsoft                            |         |
|-----------------------------------------------|----------------------------------------|--------------------------------------|---------|
| Sign in                                       |                                        | ← rcarr@rivier.edu                   |         |
| rcarr@rivier.edu                              |                                        | Enter password                       |         |
| No account? Create one!                       |                                        | ••••••                               |         |
| Can't access your account?<br>Sign-in options |                                        | Forgot my password                   |         |
|                                               | Next                                   |                                      | Sign in |
|                                               |                                        |                                      |         |
|                                               | Microsoft                              |                                      |         |
|                                               | rcarr@rivier.edu                       |                                      |         |
|                                               | More infor                             | mation required                      |         |
|                                               | Your organization<br>your account secu | needs more information to keep<br>re |         |
|                                               | Use a different acc                    | count                                |         |
|                                               | Learn more                             |                                      |         |
|                                               |                                        | Next                                 |         |

3. Microsoft suggests using Microsoft Authenticator app. If you prefer to use the voice call option, you will need to click "I want to set up a different method" at the bottom of the page. Do <u>not</u> click Next.

| Hy Sign-Ins                | × +                              |                                    | - 0                | ×   |
|----------------------------|----------------------------------|------------------------------------|--------------------|-----|
| $\leftarrow \rightarrow$ ( | ) 🔒 https://mysignins.           | microsoft.com/register?csrf        | 🔅 🗲 🚺 InPrivate 👂  |     |
| = Rivier                   | University                       |                                    |                    | ?   |
|                            | Кеер ус                          | our account secure                 | 9                  | •   |
| Ye                         | our organization requires you to | set up the following methods of p  | oving who you are. |     |
|                            |                                  | Method 1 of 2: App                 |                    |     |
|                            |                                  |                                    | 2                  |     |
|                            | Арр                              | Арр                                | password           | -11 |
| Microso                    | oft Authenticator                |                                    |                    |     |
|                            | Start by getting the             | арр                                |                    |     |
| Ô                          | On your phone, install the M     | icrosoft Authenticator app. Downlo | ad now             |     |
|                            | After you install the Microsof   | t Authenticator app on your device | , choose "Next".   |     |
|                            | I want to use a deal wast auth   | enticator app                      |                    |     |
|                            | -                                |                                    |                    |     |
|                            |                                  |                                    |                    |     |
| I want to set up           | a different method               |                                    |                    |     |

4. A dialog box will appear with a drop-down menu. Change the method to **Phone** (from app), then click **Next**.

|      | Choose a different method           | s |
|------|-------------------------------------|---|
| ·    | Which method would you like to use? |   |
|      | Phone 1                             |   |
|      | Authenticator app                   |   |
| . (2 | Phone                               |   |

5. Enter your 10-digit phone number. Select "Call me" and then click Next.

| Phone                                                                |                                                              |  |
|----------------------------------------------------------------------|--------------------------------------------------------------|--|
| You can prove who you are by answ<br>What phone number would you lik | wering a call on your phone or texting a code to your phone. |  |
| United States (+1)                                                   | ✓ 603                                                        |  |
| O Text me a code                                                     |                                                              |  |
| Cell me                                                              |                                                              |  |
|                                                                      |                                                              |  |
| Message and data rates may apply                                     |                                                              |  |
|                                                                      | 3                                                            |  |

6. You will receive a phone call. Answer the call. When prompted, press # to verify your number.

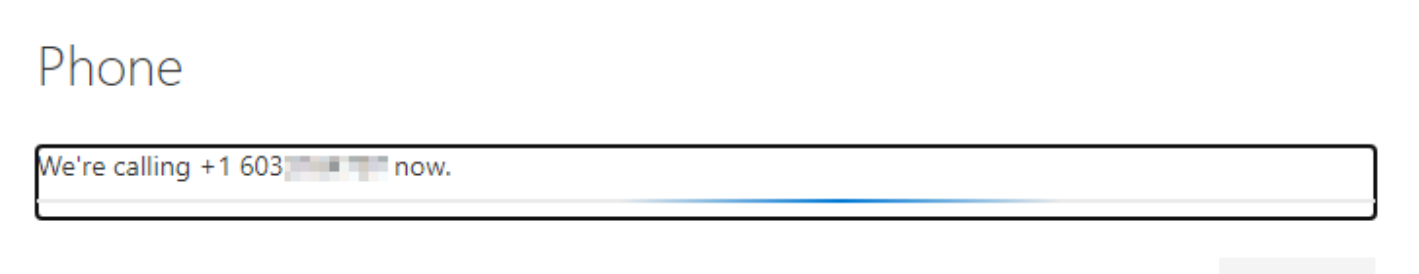

Back

7. After the number was verified, you will see this on your screen. Click Done.

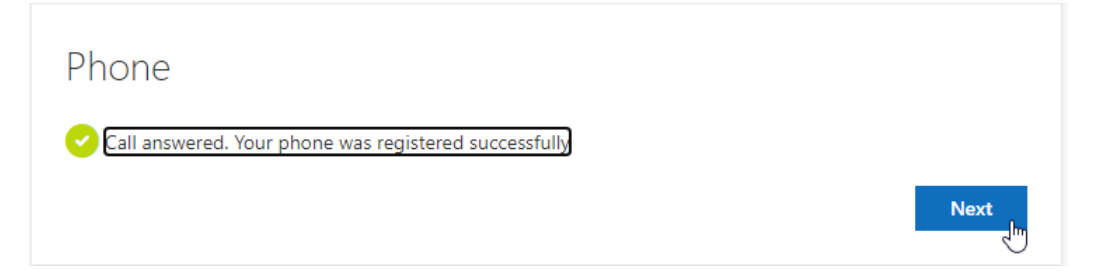

8. The next page forces you to create an app password. Most people do not need this app password. Simply type any 8 letters into the box and then click Next.

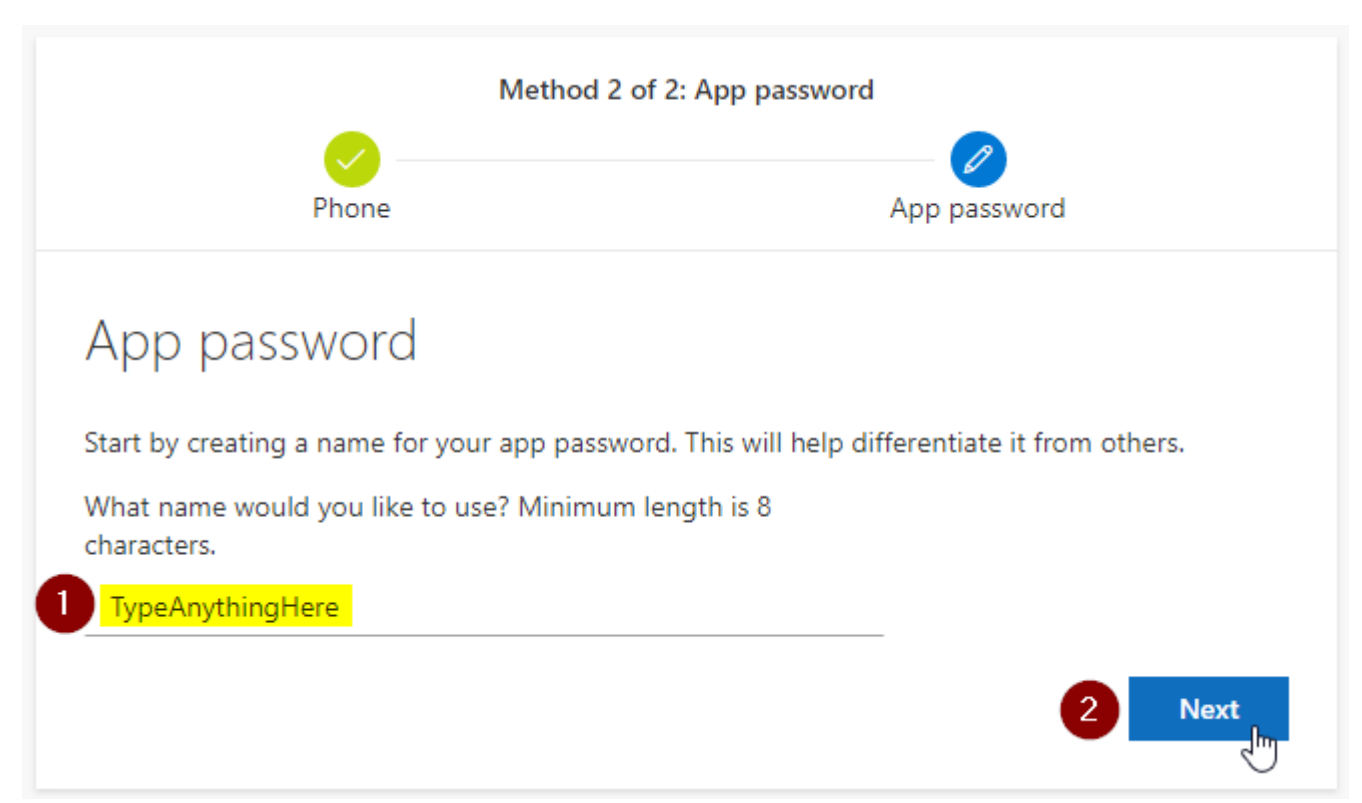

9. Again, you do not need your app password. Ignore this screen and click Done. If you see "Success!" then you are done! Click Done.

| Metho<br>Phone                                                                                                    | d 2 of 2: App password                                                                                                    | Rivier University<br>Keep your accou<br>Your organization requires you to set up the following                                                                                                    | nt secure<br>ng methods of proving who you are. |
|----------------------------------------------------------------------------------------------------|----------------------------------------------------------------------------------------------------|----------------------------------------------------------------------------------------------------|-------------------------------------------------|
| App password was successfully of there on return here and choose 'Do <b>Name:</b><br>TypeAnythingHere<br><b>Pactord:</b><br>mdxxystackerdwpd (D)<br>Note: Keep this password in a safe place. it | don't need this password and<br>'s nothing else you need to do<br>this screen. Just click Done.<br>twill not be shown again. | Method 2 of 2: Do<br>Phone  Success!  Great job! You have succesfully set up your security info. O  Default sign-in method: Phone +1 603 +1 603+ | App password                                    |

Sometimes, after enabling MFA, Outlook 2016 will lock up at startup. You may see something like this:

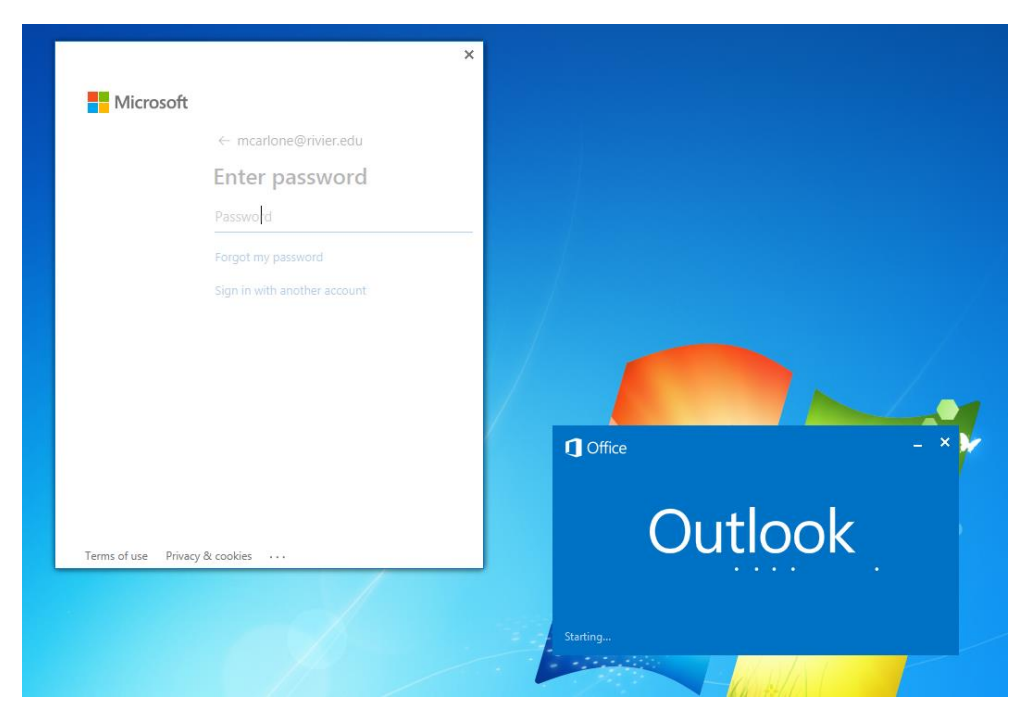

Here's how to resolve this by signing in through Word:

- 1. Close Outlook. Click the X in the blue, not the X in the white.
- 2. Open Word. Open a blank new document. Click File -> Account.
- 3. If it has your name in User Information, click the Sign out button. Hit "Yes" if prompted to confirm.
- 4. Click the "Sign In" button.
- 5. Enter your Rivier email address, click Next. Enter your password and click Sign in.
- 6. You will receive a text message. Enter the code from the text into the Word dialog box. Hit Next.
- 7. You are now signed into Office, which signs you into Outlook. The next time you open Outlook, you will not be prompted for a password.

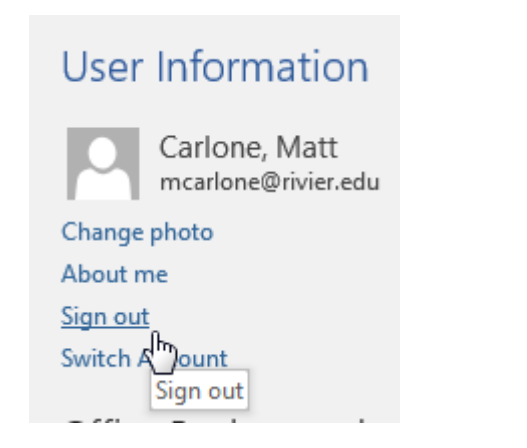

User Information

Office Theme:

Colorful

#### Sign in to Office

Get to your documents from anywhere by signing in to Office. Your experience just gets better and more personalized on every device you use.

Ŧ

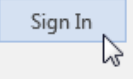

Step 3

## MFA Questions and Answers

- Q. Does MFA change the way I log into my computer/laptop/VDI?
- A. No. MFA is only used for Rivier email and other Office 365 services such as OneDrive.
- Q. Does MFA affect how I log into Canvas?
- A. No. You can still log into Canvas with just your Rivier username and password.
- Q. Will I need to enter a code from my phone every time I log into email?
- A. No. You can choose to sign into your email for up to 60 days (per location) before it prompts you to re-verify.
- Q. Will I need to use MFA to check email on my phone?
- A. Yes. You will be prompted every 60 days to enter a code even on your mobile phone.
- Q. What happens if I forget my mobile phone?
- A. Contact <u>itsupport@rivier.edu</u> and we will temporarily disable MFA for you.
- Q. How do I log into shared mailboxes?
- A. Nothing changes. You can still find your shared mailboxes in Outlook, or open them through Outlook on the web. Note: If you are using a separate username and password to log into a shared mailbox, please contact us right away!
- Q. I don't have a mobile phone or do not wish to use it.
- A. Not a problem. Please set up MFA by choosing "Call me" and enter your direct office number. Note: You will not be able to check email from other locations with this method.
- Q. Can I use a personal email address?
- A. No. You cannot use a personal email address with MFA. However, you can download the free Microsoft Authenticator app to receive push notifications instead of text messages. If you are on our Rivier wireless network, there is no charge to use this app.
- Q. I want to learn more about the Microsoft Authenticator app.
- A. Microsoft Authenticator is a free app that can be found in the Apple App Store and the Google Play Store. After configuring the app, you can verify by receiving a "push" notification on your screen. Simply press "Approve" on your phone's screen and you are logged in! There are no codes to type and you don't have to receive any text messages. IT can help you set it up, or you can set it up yourself by visiting this site: <u>https://support.office.com/en-us/article/use-microsoft-authenticator-with-office-365-1412611f-ad8d-43ab-807c-7965e5155411</u>

For step-by-step setup instructions, please click here.

- Q. Does checking email on my phone change?
- A. MFA may not support the iPhone built-in "Mail" app. iPhone will need to download the Outlook mobile app. You will also want to remove your Rivier account from Mail by heading to Settings -> Accounts & Passwords, selecting your Rivier email, and clicking Delete Account. NOTE: Some iPhones users have reported that they can make email work in the built-in Mail app by deleting their Rivier account (Settings -> Accounts & Passwords) and re-adding it.

Android phone users can continue using Outlook.

- Q. Can Rivier University spy on my phone usage if I install the Authenticator app or use text messaging?
- A. No. Rivier University does not and cannot monitor your phone usage or location history.